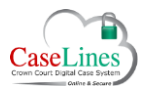

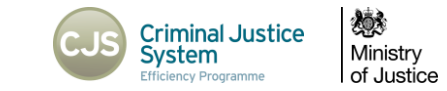

## MERGING CASES

## THE MERGE FUNCTION

The **Merge** function allows multiple cases to be combined into one DCS case. It can be used when a number of cases need to be consolidated, or when a defendant is sent to the Crown Court after his co-accused.

When the cases are merged, all defendants and listed users will be copied across to the merged case.

All documents, comments and memos will be copied across to the merged cases, but a de-duplication process will ensure that only one copy of each unique document will end up in the merged case. Where there are different comments on the same document in multiple cases, these will be consolidated as part of the de-duplication process.

Any access permissions applied to documents in sections with defence access restrictions will remain in place on the new merged case.

## HOW TO MERGE CASES

Only users of role **HMCTS Admin** have access to the **Merge** function.

Open any of the cases to be merged and click on the **Merge** button.

|                | Crown Court Digital Case System<br>Home Account Details Accessibility Log Off Contact Us                         | <b>A</b>                           |
|----------------|----------------------------------------------------------------------------------------------------|------------------------------------|
| View Case List |                                                                                                    |                                    |
| Case Home      | Review Index Sections People Access Bundle Search Memos Comments Hyperlinks Ingest Linked Cases Shown to Jury RO | CA LAA PTPH Indictment Split Merge |
|                |                                                                                                    |                                    |

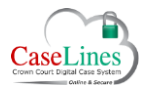

H

i.

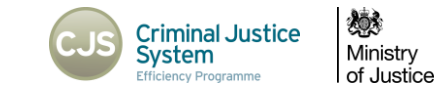

On the Merge Cases screen:

The top left section of the screen will display details about the current case, namely the case name, URN and Crest case numbers. It will also list the defendants attached to this case.

The top right section of the screen will display proposed details for the new merged case.

- 1. The **New Case Name** will default to the existing case name so will likely need to be amended to include the names of the additional defendants.
- The New Case URN will default to the existing URN with (M) added on the end. Amend as necessary.

The URN will be used to maintain the Two Way Interface so must match that used on CMS. Confirm the URN to be used with the CPS. See Job Card for further information.

There is no need to edit the Crest Case Numbers, as these remain attached at the defendant record level and so transfer automatically. The new case will include all applicable Crest Case Numbers.

| Current D    | etails                           | New Details       |                                       |
|--------------|----------------------------------|-------------------|---------------------------------------|
|              |                                  |                   |                                       |
| Name         | STARLORD; DRAX; GAMORA           | New Case Name     | STARLORD; DRAX; GAMORA; ROCKET; GROOT |
| URN          | 06GG000002                       | New Case URN      | 06GG0000002(M)                        |
| Crest Case N | umbers T20180001                 | 2-                |                                       |
| Defendants   | Drax DESTROYER: 06GG0000002      | 01 August 2014    |                                       |
|              | GAMORA: 06GG0000002              |                   |                                       |
|              | Deter OLULI alla STADLODD, 00000 | 0000000 01 August | 2014                                  |

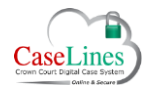

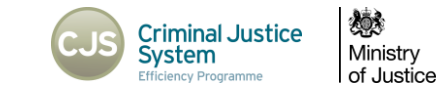

- 3. Search for the cases to be merged by typing in the **Find cases to merge** box. You can search by Case Name, URN or Crest Case Number. Results will be filtered to cases at the same courthouse as the current case.
- 4. As you type a drop-down box will auto-populate with a list of matching cases. Click on a case to add it to the list of cases to be merged.

| Current D                                        | etails                                                                                                    | New Details                                                        |                                       |
|--------------------------------------------------|----------------------------------------------------------------------------------------------------|--------------------------------------------------------------------|---------------------------------------|
| Name                                             | STARLORD; DRAX; GAMORA                                                                                                    | New Case Name                                                      | STARLORD; DRAX; GAMORA; ROCKET; GROOT |
| JRN                                              | 06GG0000002                                                                                                    | New Case URN                                                       | 06GG000002(M)                         |
| Crest Case N                                     | umbers T20180001                                                                                                    |                                                                    |                                       |
| Defendants                                       | Drax DESTROYER: 06GG0000002<br>GAMORA: 06GG0000002<br>Peter QUILL aka STARLORD: 06GG0                                                                                             | 01 August 2014<br>0000002 01 August                                | 2014                                  |
| Defendants<br>Find cases                         | Drax DESTROYER: 06GG0000002<br>GAMORA: 06GG0000002<br>Peter QUILL aka STARLORD: 06GG0                                                                                             | 01 August 2014<br>2000002 01 August                                | 3                                     |
| Find cases                                       | Drax DESTROYER: 06GG0000002<br>GAMORA: 06GG0000002<br>Peter QUILL aka STARLORD: 06GG0                                                                                             | 01 August 2014<br>0000002 01 August                                | <sup>2014</sup> — 3                   |
| Find cases<br>rocket<br>ROCKE<br>ROCKE           | Drax DESTROYER: 06GG0000002<br>GAMORA: 06GG0000002<br>Peter QUILL aka STARLORD: 06GG0<br>s to merge<br>T; GROOT<br>T; GROOT; STARORD; DRAX; GAMO                                  | 01 August 2014<br>0000002 01 August                                | <sup>2014</sup> 3                     |
| Find cases<br>rocket<br>ROCKE<br>ROCKE<br>STARLO | Drax DESTROYER: 06GG0000002<br>GAMORA: 06GG0000002<br>Peter QUILL aka STARLORD: 06GG0<br>s to merge<br>T; GROOT<br>T; GROOT; STARORD; DRAX; GAMO<br>RD; DRAX; GAMORA; ROCKET; GRO | 01 August 2014<br>0000002 01 August<br>RA <b>er Actions</b><br>DOT | <sup>2014</sup>                       |

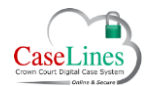

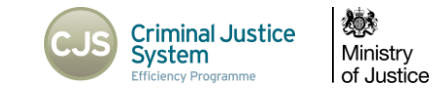

- 5. If a case is added to the list in error, it can be removed with the **Remove from Merge** button.
- 6. When all the cases to be merged have been added to the list, confirm the **New Case Name** and **New Case URN** and then click on **Merge cases** button.

| Current Details                                 |                                                                    |                                                                                | New Details                                                   |                                            |                                                  |            |              |
|-------------------------------------------------|--------------------------------------------------------------------|--------------------------------------------------------------------------------|---------------------------------------------------------------|--------------------------------------------|--------------------------------------------------|------------|--------------|
| Name                                            | STARLORD; DRAX; G                                                  | AMORA                                                                          | New Case Name                                                 | STARLORD; DRAX;                            | GAMORA; ROCKET; GROC                             | DT         |              |
| JRN                                             | 06GG0000002                                                        |                                                                                | New Case URN                                                  | 06GG0000002(M)                             | H                                                |            |              |
| Crest Case Numbers                              | T20180001                                                          |                                                                                |                                                               |                                            |                                                  |            |              |
| GAMC<br>GAMC<br>Peter<br>Find cases to m        | DESTROYER: 06G<br>DRA: 06GG00000<br>QUILL aka STARL(<br>erge       | G0000002 01 Au<br>102<br>DRD: 06GG0000                                         | ugust 2014<br>002 01 August                                   | 2014                                       |                                                  |            |              |
| Find cases to m                                 | DESTROTER: 06G<br>DRA: 06GG00000<br>QUILL aka STARLO<br>erge<br>DT | G0000002 01 Au<br>102<br>DRD: 06GG00000                                        | ogust 2014<br>002 01 August                                   | 2014                                       |                                                  |            |              |
| Find cases to m<br>ROCKET; GROC                 | ORA: 06GG0000C<br>QUILL aka STARLO<br>erge<br>DT<br>URN            | GO000002 01 Au<br>102<br>DRD: 06GG0000<br>Defendants                           | igust 2014                                                    | 2014                                       | Crest Case Numbe                                 | r Actions  |              |
| Find cases to m<br>ROCKET; GROO<br>ROCKET; GROO | URN CoGG0000001 COGG0000001 COGG0000001 COGG0000001 COGG0000001    | DRD: 06GG0000<br>DRD: 06GG0000<br>Defendants<br>I GROOT: 06GG<br>Rocket RACOOI | igust 2014<br>002 01 August<br>0000001 01 Au                  | : 2014<br>ugust 2014<br>201 01 August 2014 | <b>Crest Case Numbe</b><br>G20170001 G2017       | er Actions | e from Merge |
| Find cases to m<br>ROCKET; GROO<br>ROCKET; GROO | URN                                                                | DRD: 06GG0000<br>DRD: 06GG0000<br>Defendants<br>I GROOT: 06GG<br>Rocket RACOOI | igust 2014<br>002 01 August<br>00000001 01 Au<br>V: 06GG00000 | 2014<br>ugust 2014<br>001 01 August 201-   | <b>Crest Case Numbe</b><br>G20170001 G20170<br>4 | er Actions | e from Merge |

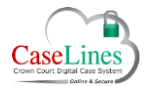

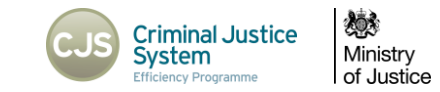

A status bar will display detailing the progress of the merge. Once completed you will be taken to the new merged case.

| Current Details                                                               |                                   |                                             | New Details                     |                                 |                                                 |                              |
|-------------------------------------------------------------------------------|-----------------------------------|---------------------------------------------|---------------------------------|---------------------------------|-------------------------------------------------|------------------------------|
| Name S                                                                        | STARLORD; DRAX; G                 | AMORA                                       | New Case Name                   | STARLORD; DRAX; G               | AMORA; ROCKET; GROOT                            |                              |
| JRN C                                                                         | 06GG0000002                       |                                             | New Case URN                    | 06GG0000002(M)                  |                                                 |                              |
| Drest Case Numbers T                                                          | 20180001                          |                                             |                                 |                                 |                                                 |                              |
| GAMO<br>Peter (                                                               | RA: 06GG00000<br>QUILL aka STARLO | 02<br>02:06GG000                            | August 2014<br>10002 01 August  | 2014                            |                                                 |                              |
| Find cases to me                                                              | erge                              |                                             |                                 |                                 |                                                 |                              |
| Find cases to me<br>ROCKET; GROO                                              | erge<br>T                         |                                             |                                 |                                 |                                                 |                              |
| Find cases to me<br>ROCKET; GROO<br><b>Case Name</b>                          | erge<br>T<br>URN                  | Defendants                                  |                                 |                                 | Crest Case Number                               | Actions                      |
| Find cases to me<br>ROCKET; GROO<br>Case Name<br>ROCKET; GROOT                | erge<br>IT<br>URN<br>06GG0000001  | Defendants<br>I GROOT: 06G<br>Rocket RACOC  | G0000001 01 Au<br>DN: 06GG00000 | gust 2014<br>01 01 August 2014  | <b>Crest Case Number</b><br>G20170001 G20170002 | Actions<br>Remove from Merge |
| Find cases to me<br>ROCKET; GROO<br>Case Name<br>ROCKET; GROOT                | urn<br>06GG0000001                | Defendants<br>I GROOT: 06Ge<br>Rocket RACOC | G0000001 01 Au<br>DN: 06GG00000 | gust 2014<br>01 01 August 2014  | <b>Crest Case Number</b><br>G20170001 G20170002 | Actions<br>Remove from Merge |
| Find cases to me<br>ROCKET; GROO<br>Case Name<br>ROCKET; GROOT<br>Merge cases | urn<br>06GG0000001                | Defendants<br>I GROOT: 06Gr<br>Rocket RACOC | G0000001 01 Au<br>DN: 06GG00000 | gust 2014<br>01 01 August 2014  | <b>Crest Case Number</b><br>G20170001 G20170002 | Actions<br>Remove from Merge |
| Find cases to me<br>ROCKET; GROO<br>Case Name<br>ROCKET; GROOT<br>Merge cases | erge<br>T<br>URN<br>06GG0000001   | Defendants<br>I GROOT: 06G<br>Rocket RACOC  | G0000001 01 Au<br>DN: 06GG00000 | gust 2014<br>101 01 August 2014 | <b>Crest Case Number</b><br>G20170001 G20170002 | Actions<br>Remove from Merge |